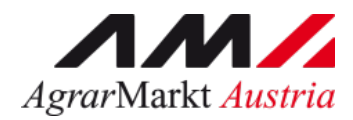

# Benutzerhandbuch Online Erfassung

# SCHULPROGRAMM Beihilfeantrag Produktlieferungen

STAND: 30.07.2024 - Version 03

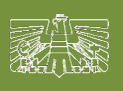

www.eama.at

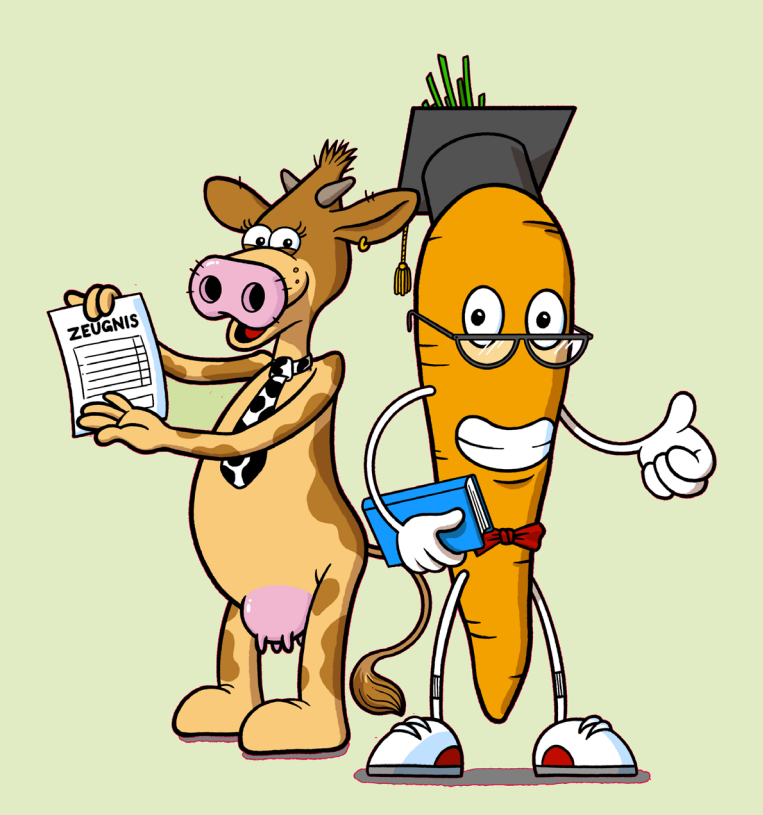

Zertifiziertes Qualitätsmanagement-System nach ÖNORM EN ISO 9001 REG. Nr. 01537/0 Zertifiziertes Informationssicherheits-Managementsystem nach ÖNORM ISO/IEC 27001 REG Nr. 35/0 Zertifiziertes Umweltmanagement-System nach EMAS REG Nr. AT-000680 und ÖNORM EN ISO 14001 REG Nr. 02982/0

| 1 | SCHU    | LPROGRAMM                                                      | 3  |
|---|---------|----------------------------------------------------------------|----|
|   | 1.1 Ant | räge – Produktlieferungen – BEIHILFE                           | 3  |
|   | 1.1.1   | Antrag auf Gewährung einer Beihilfe – Schulmilch und Schulobst | .6 |
|   | 1.1.2   | Antrag auf Gewährung einer Beihilfe – Milchaktion              | .9 |
|   | 1.1.3   | Kommunikation betreffend Schulprogramm – Mitteilungen          | 11 |

## 1 SCHULPROGRAMM

Über den Reiter "Schulprogramm" gelangen Sie in das eAMA-Portal für das EU-Schulprogramm für Milch, Obst und Gemüse.

| Eingaben Wein LE-Projekte                                                                                                    | Schulprogramm DFP Kundendaten                      |
|----------------------------------------------------------------------------------------------------|----------------------------------------------------|
| Schulprogramm                                                                                                    | Willkommen im eAMA-Portal für das EU-Schulprogramm |
| Budget<br>Budget, Reduzierungen<br>Anträge<br>Sonstige Maßnahmen<br>Produktlieferungen<br>Mitteilungen<br>Eingang<br>Gesendet<br>Entwürfe | Sie haben keine neue Nachrichten.                  |

## 1.1 ANTRÄGE – PRODUKTLIEFERUNGEN – BEIHILFE

Im Menüpunkt "Anträge – Produktlieferungen" können sowohl die Zuteilungsanträge als auch die Beihilfenanträge erstellt, bearbeitet und eingesehen werden.

| Eingaben Wein LE-Projekte                                        | Schulprogramm DFP Kur         | ndendaten                       |                              |                              |                             |                      |                          |
|------------------------------------------------------------------|-------------------------------|---------------------------------|------------------------------|------------------------------|-----------------------------|----------------------|--------------------------|
| Schulprogramm                                                    | Antragsübe                    | rsicht Prod                     | luktlieferu                  | ngen                         |                             |                      |                          |
| Budget<br>Budget, Reduzierungen<br>Anträge<br>Sonstige Maßnahmen | Schuljahr Schuljahr 2024/2025 | •                               |                              |                              | Zuteilu                     | Ingsantrag erstellen | Beihilfeantrag erstellen |
| → Produktlieferungen                                             | Produktlieferung              | Zuteilung                       |                              |                              |                             |                      |                          |
| Eingang<br>Gesendet<br>Entwürfe                                  | Alle                          | •                               | Alle                         | •                            | Filter nach Text            |                      | ren nach ──              |
|                                                                  | Beantragtes Budget vo         | n                               | Beantragtes Budget bis       |                              | Zugeteiltes Budget von      | Zuget                | eiltes Budget bis        |
|                                                                  | Maßnahme<br>Bereich           | Einreichdatum<br>Korrekturdatum | Beantragtes<br>Budget (in €) | Zugeteiltes Budget<br>(in €) | Antragsnummer<br>Antragsart | Bescheiddatum        | Status Aktion            |

## Erklärung zum Status:

| in Erfassung              | Der Antrag ist in Bearbeitung und wurde noch nicht eingereicht.                                                 |
|---------------------------|----------------------------------------------------------------------------------------------------|
| in Korrektur              | Für diesen Antrag wurde eine Korrektur erfasst – Korrektur ist in Bearbeitung und wurde noch nicht übermittelt. |
| Korrektur gesendet        | Für diesen Antrag wurde eine Korrektur erfasst – Korrektur wurde bereits übermittelt.                           |
| Korrekturfrist abgelaufen | Für diesen Antrag war eine Korrektur erforderlich – die Frist für die Korrektur ist abgelaufen.                 |
| gesendet                  | Der Antrag wurde bereits an die AMA übermittelt.                                                                |
| genehmigt                 | Der Antrag wurde von der AMA genehmigt                                                                          |
| abgelehnt                 | Der Antrag wurde von der AMA abgelehnt                                                                          |
| Storno beantragt          | Für diesen Antrag wurde ein Storno beantragt und an die<br>Bewilligende Stelle übermittelt.                     |
| storniert                 | Der Antrag wurde storniert                                                                                      |

## Erklärung zu Aktion:

| Ľ        | öffnen des jeweiligen Antrages                 |
|----------|------------------------------------------------|
| ŧ        | Bescheid ansehen                               |
| $\oplus$ | Budgeterhöhung aufgrund Aliquotierung erfassen |

Beihilfeantrag erstellen

werden.

Mit dem Button

| Eingaben Wein LE-Projekte                        | Schulprogramm DFP Kur                               | ndendaten                       |                                          |                              |                              |                    |                      |                                            |                 |          |
|--------------------------------------------------|-----------------------------------------------------|---------------------------------|------------------------------------------|------------------------------|------------------------------|--------------------|----------------------|--------------------------------------------|-----------------|----------|
| Schulprogramm<br>Budget<br>Budget, Reduzierungen | Antragsübe<br>Schuljahr<br>Schuljahr 2024/2025      | rsicht Pro                      | oduktlieferu                             | ngen                         |                              | Zu                 | uteilungsantrag erst | ellen Bei                                  | hilfeantrag ers | tellen   |
| Antrage<br>Sonstige Maßnahmen                    | Broduktlieferung                                    | Zuteilung                       |                                          |                              |                              |                    |                      |                                            |                 |          |
| Mitteilungen<br>Eingang<br>Gesendet<br>Entwürfe  | Maßnahme Bereich —<br>Alle<br>Beantragtes Budget vo | •                               | Status<br>Alle<br>Beantragtes Budget bis | •                            | Filter nach 1<br>Zugeteiltes | ïext<br>Budget von |                      | Sortieren nach<br><br>Zugeteiltes Budget b | pis             | •        |
|                                                  | Maßnahme<br>Bereich                                 | Einreichdatum<br>Korrekturdatum | Beantragtes<br>Budget (in €)             | Zugeteiltes Budget<br>(in €) | Antragsnum<br>Antragsart     | mer                | Bescheiddatun        | n Status                                   | Akt             | ion      |
|                                                  | Milchaktion<br>Schulmilch                           | 22.07.2024                      | 350,00                                   |                              | TSM_<br>Zuteilung            | _124               |                      | gesendet                                   | Ø               | $\oplus$ |
|                                                  | Produktlieferungen<br>Schulmilch                    | 22.07.2024                      | 856,80                                   |                              | PSM_<br>Zuteilung            | _124               |                      | gesendet                                   | Ľ               | $\oplus$ |
|                                                  | Produktlieferungen<br>Schulobst                     | 22.07.2024<br>22.07.2024        | 5.955,88                                 |                              | PSO.<br>Zuteilung            | _124               |                      | Korrektur ges                              | endet 🖒         | $\oplus$ |
|                                                  |                                                     |                                 |                                          |                              |                              |                    | Anzahl pro Seite 10  | 1 - 3 von 3                                |                 |          |

Nach dem Speichern ist der Beihilfeantrag im unteren Teil dieser Maske unter "Produktlieferung

Beihilfe" ersichtlich und kann mittels des Symbols 🧖 wieder geöffnet und weiter bearbeitet werden.

| Produktlieferun                 | ng Beihilfe                     |                               |                                |                          |                    |                |        |
|---------------------------------|---------------------------------|-------------------------------|--------------------------------|--------------------------|--------------------|----------------|--------|
| Maßnahme Bereich —<br>Alle      | •                               | Alle                          | •                              | Filter nach Text         | Sortieren nac      | ch             | •      |
| Beantragte Beihilfe v           | von                             | Beantragte Beihilfe bis       |                                | Ausbezahlte Beihilfe von | Ausbezahlte        | e Beihilfe bis |        |
| Maßnahme<br>Bereich             | Einreichdatum<br>Korrekturdatum | Beantragte<br>Beihilfe (in €) | Ausbezahlte<br>Beihilfe (in €) | Antragsnummer            | Bescheid-<br>datum | Status         | Aktion |
| Produktlieferungen<br>Schulobst | -                               |                               |                                |                          |                    | in Erfassun    | g C    |

## 1.1.1 ANTRAG AUF GEWÄHRUNG EINER BEIHILFE – SCHULMILCH UND SCHULOBST

Alle Pflichtfelder (mit \* gekennzeichnet) müssen erfasst, sowie alle notwendigen Dokumente hochgeladen werden.

Es ist auszuwählen, ob die Erfassung der Beihilfe als Detailerfassung oder als Summenerfassung erfolgt. Standardmäßig ist Detailerfassung eingestellt.

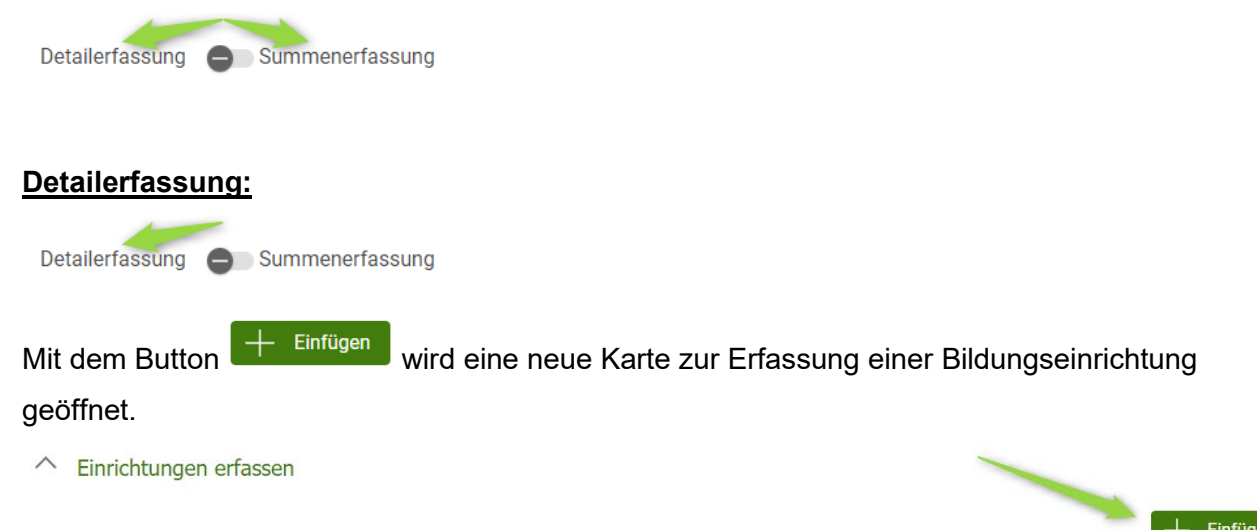

Im Feld Einrichtung wird eine Bildungseinrichtung ausgewählt und mit dem Button

Produkte erfassen

werden pro Einrichtung alle im Lieferzeitraum gelieferten Produkte mit Menge und Gesamt-Preis It. Rechnung erfasst.

|                                                                                                    |                       | ~ × |
|----------------------------------------------------------------------------------------------------|-----------------------|-----|
| Einrichtung* 0,00                                                                                                    | Beihilfe in €<br>0,00 |     |
| Produkte erfassen                                                                                                    |                       |     |
| Karte ist nicht hinzugefügt                                                                                                    |                       |     |
| Produkt erfassen                                                                                                    |                       |     |
| Produkt*<br>Apfel - KONV - Standard - kg - Händler/Lieferant - Verteilung                                                                                                    |                       |     |
| GESAMT-Preis IL. Rechnung*<br>29,99 € ⑦ Netto ⊗ Brutto 10%                                                                                                    | •                     |     |
| Produktmenge It. Rechnung* Umrechnungsfaktor Menge in kg.<br>10,00 10,00                                                                                                    |                       |     |
| Nettopreis pro kg         Beihilfe         Beihilfe         Beihilfe pro kg         1,36 €         1,36 €         1,36 €         1,36 €         1,36 €         1,36 €         1,36 €         1,36 €         1,36 €         1,36 €         1,36 €         1,36 €         1,36 €         1,36 €         1,36 €         1,36 €         1,36 €         1,36 €         1,36 €         1,36 €         1,36 €         1,36 €         1,36 €         1,36 €         1,36 €         1,36 €         1,36 €         1,36 €         1,36 €         1,36 €         1,36 €         1,36 €         1,36 €         1,36 €         1,36 €         1,36 €         1,36 €         1,36 €         1,36 €         1,36 €         1,36 €         1,36 €         1,36 €         1,36 €         1,36 €         1,36 €         1,36 €         1,36 €         1,36 €         1,36 €         1,36 €         1,36 €         1,36 €         1,36 €         1,36 €         1,36 €         1,36 €         1,36 €         1,36 €         1,36 €         1,36 €         1,36 €         1,36 €         1,36 €         1,36 €         1,36 €         1,36 €         1,36 €         1,36 €         1,36 €         1,36 €         1,36 €         1,36 €         1,36 €         1,36 €         1,36 €         1,36 €         1,36 €         1,36 €         1,36 € |                       |     |
| Übernehmen und schließen                                                                                                    |                       |     |
| Übernehmen und neues Produkt erfassen                                                                                                    |                       |     |
| Abbrechen Übernehmen und gleiches Produkt erfassen                                                                                                    |                       |     |

🕂 Einfügen

Danach wird diese "Karte" mit dem grünen Häkchen

hinzugefügt.

| Einrichtung*                                                     | Menge in kg<br>10,00 | Beihilfe in €<br>13,63 |              | ×   |
|------------------------------------------------------------------|----------------------|------------------------|--------------|-----|
| Produkte erfassen<br>Produkt                                     | Me                   | nge in kg              | Beihilfe [€] |     |
| Apfel - KONV - Standard - kg -<br>Händler/Lieferant - Verteilung |                      | 10,00                  | 13,63        | C × |
| Karte ist nicht hinzugefügt                                      |                      |                        |              |     |

Unter "Übersicht über beantragte Produkte (alle Einrichtungen)" wird automatisch für jedes beantragte Produkt die Summe der Menge in kg und die Summe der Beihilfe in EUR angezeigt.

| $\wedge$ | Ubersicht | über | beantragte | e Produkte | (alle | Einrichtungen | ı) |
|----------|-----------|------|------------|------------|-------|---------------|----|
|----------|-----------|------|------------|------------|-------|---------------|----|

| Produkt                                                       | Menge in kg | Beihilfe in € |
|---------------------------------------------------------------|-------------|---------------|
| Apfel - KONV - Standard - kg - Händler/Lieferant - Verteilung | 10,00       | 13,63         |

### Summenerfassung

Detailerfassung 🛛 📿 Summenerfassung

Einfügen wird eine neue Karte zur Erfassung einer Bildungseinrichtung Mit dem Button geöffnet.

↑ Einrichtungen erfassen

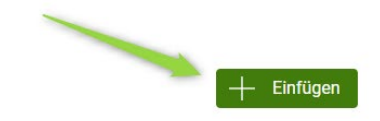

Im Feld Einrichtung wird eine Bildungseinrichtung ausgewählt und die im Lieferzeitraum gelieferte Summe der Menge in kg und die errechnete Beihilfe in EUR eingetragen.

Danach wird diese "Karte" mit dem grünen Häkchen

hinzugefügt.

|                             |              |                | ✓ × |
|-----------------------------|--------------|----------------|-----|
| Einrichtung*                | Menge in kg* | Beihilfe in €* |     |
| Karte ist nicht hinzugefügt |              |                |     |

#### Die belieferten Einrichtungen können auch mittels csv-Datei hochgeladen werden.

Anstatt die belieferten Einrichtungen zu erfassen, können diese auch mittles einer .csv-Datei hochgeladen werden. Bitte laden Sie hierfür das bereitgestellte Template herunter und laden Sie die ausgefüllte Datei hoch. Beachten Sie, dass ein Hochladen der Datei die bisher eingegebenen Daten überschreibt.

.csv-Template herunterladen

Ausgefülltes Template hochladen

Unter "Übersicht über beantragte Produkte (alle Einrichtungen)" ist pro geliefertem Produkt die Gesamtmenge in kg für alle im Lieferzeitraum belieferten Einrichtungen zu befüllen.

Produkte, welche nicht beantragt werden, sind mit dem Symbol  $\times$  zu deaktivieren bzw. mit wieder zu aktivieren.

| Übersicht über beantragte Produkte (alle Einrichtungen)                  |                     |   |  |
|--------------------------------------------------------------------------|---------------------|---|--|
| Produkt<br>Apfel - KONV - Standard - kg - Händler/Lieferant - Verteilung | Menge gesamt in kg* | × |  |
|                                                                          |                     |   |  |
|                                                                          |                     | ς |  |

#### Alle Rechnungen und Zahlungsnachweise sind hochzuladen.

| Dateiname                                                                                                    | Dokumente |
|----------------------------------------------------------------------------------------------------|-----------|
| Hochladen der Rechnungen & Zahlungsnachweise<br>Es wird empfohlen einen nachvollziehbaren Dateinamen zu verwenden. |           |
| ^ Rechnungen & Zahlungsnachweise                                                                                   |           |

In der Zusammenfassung ist die beantragte Gesamtmenge in kg und die beantragte Beihilfe in EUR ersichtlich.

| Zusammenfassung        |       |
|------------------------|-------|
| Gesamtmenge in kg      | 10,00 |
| Summe der Beihilfe [€] | 13,63 |

Ganz unten kann bei jedem Antrag die Verpflichtungserklärung heruntergeladen werden, diese muss vor dem Speichern bestätigt werden.

Danach kann der Antrag gespeichert und nach vollständiger Erfassung gesendet werden.

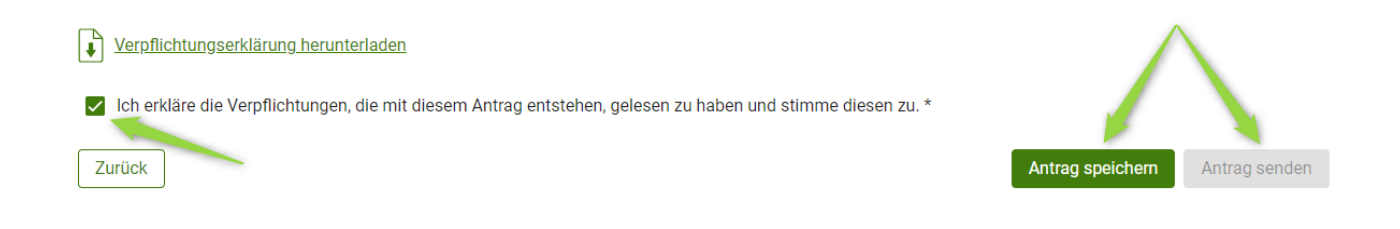

### 1.1.2 ANTRAG AUF GEWÄHRUNG EINER BEIHILFE – MILCHAKTION

Alle Pflichtfelder (mit \* gekennzeichnet) müssen erfasst, sowie alle notwendigen Dokumente hochgeladen werden.

| Mit dem Button | + Einfügen | wird eine neue Karte zur Erfassung einer Bildungseinrichtung |
|----------------|------------|--------------------------------------------------------------|
| geöffnet.      |            |                                                              |

^ Einrichtungen erfassen

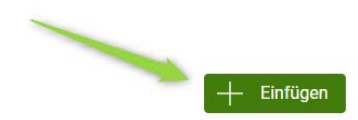

#### Nach der Erfassung aller Daten wird diese "Karte" mit dem grünen Häkchen

hinzugefügt.

| Einrichtung*                                                                          |                                           |
|---------------------------------------------------------------------------------------|-------------------------------------------|
| Gesamt gelieferte Menge (in Liter)<br>0,00<br>0,00                                    | Nettokosten Gesamt (in EUR)<br>0,00 €     |
| Anzahl der teilnehmenden Kinder*                                                      | Datum Milchaktion von*                    |
|                                                                                       | Nettokosten je Nettokosten                |
| Produkt                                                                               | Verpackungsgröße Gesamt gel. Stück gesamt |
| Milch - Natur - 250ml - Konv - PAS - Verteilung - Eigenproduktion - Kategorie 0 - Kuh | 0,70 € 0,00 € 🗙                           |
|                                                                                       | Eingabe muss größer als 0 sein            |
| Karte ist nicht hinzugefügt                                                           |                                           |

#### Alle Bestätigungen sind hochzuladen.

#### ∧ Bestätigungen Bitte laden Sie die Bestätigungen der Einrichtungen hoch. Es wird empfohlen einen nachvollziehbaren Dateinamen zu verwenden.

Dateiname

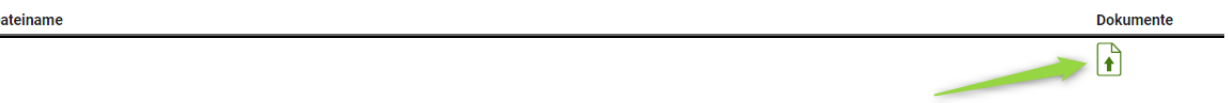

In der Zusammenfassung ist die beantragte Gesamtmenge in Liter und die beantragte Beihilfe in EUR ersichtlich.

| Zusammenfassung                    |        |
|------------------------------------|--------|
| Gesamt gelieferte Menge (in Liter) | 125,00 |
| Nettokosten Gesamt (in EUR)        | 350,00 |

Ganz unten kann bei jedem Antrag die Verpflichtungserklärung heruntergeladen werden, diese muss vor dem Speichern bestätigt werden.

Danach kann der Antrag gespeichert und nach vollständiger Erfassung gesendet werden.

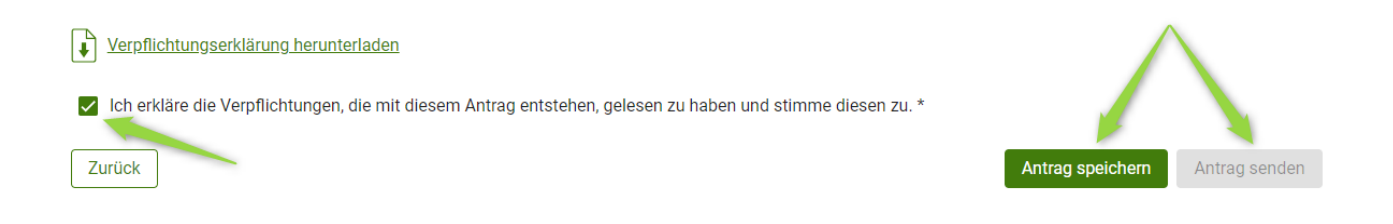

## 1.1.3 KOMMUNIKATION BETREFFEND SCHULPROGRAMM – MITTEILUNGEN

Der gesamte Schriftverkehr, welcher das Schulprogramm betrifft soll zukünftig nur mehr über das Tool "Mitteilungen" erfolgen.

Weitere Informationen finden Sie im <u>Newsletter</u>.

| Eingaben Wein LE-Projekte                                                                     | Schulprogramm DFP Kundendaten                                                                                                    |                                                                                     |
|-----------------------------------------------------------------------------------------------|----------------------------------------------------------------------------------------------------|-------------------------------------------------------------------------------------|
| Schulprogramm                                                                                 | Mitteilungen                                                                                                    | 1                                                                                   |
| Budget, Reduzierungen                                                                         | Übersicht eingegangene Mitteilungen                                                                                                    | Neue Mitteilung erfassen                                                            |
| Sonstige Maßnahmen<br>Produktlieferungen<br>Mitteilungen<br>→ Eingang<br>Gesendet<br>Entwürfe | Schuljahr     Alle <ul> <li>Bereich</li> <li>Alle</li> <li>Ile</li> <li>Sortieren nach</li> <li>Datum absteigend</li> <li>Eingangsdatum von</li> <li>Eingangsdatum von</li> <li>Eingangsda</li></ul> | Maßnahmengruppe       Alle       Filter nach Text in "Betreff" oder "Antragsnummer" |
|                                                                                               | Eingegangen Maßnahmen-<br>am Schuljahr Bereich untergruppe Betreff                                                                                                    | Als gelesen<br>/ungelesen<br>Antragsnummer Öffnen markieren                         |
|                                                                                               | 24.07.2024 2023/2024 Schulobst Produktlieferungen                                                                                                    | PS0223 🔀 🖂                                                                          |

#### Impressum

Informationen gemäß § 5 E-Commerce Gesetz und Offenlegung gemäß § 25 Mediengesetz

Medieninhaber, Herausgeber, Vertrieb: Agrarmarkt Austria Dresdner Straße 70 1200 Wien UID-Nr.: ATU16305503 Telefon: 050 3151 – 0 Fax: 050 3151 – 303 E-Mail: schulprogramm@ama.gv.at

Vertretungsbefugt: Mag.<sup>a</sup> Lena Karasz, Vorstandsmitglied für den Geschäftsbereich I Dipl.-Ing. Günter Griesmayr, Vorstandsvorsitzender und Vorstandsmitglied für den Geschäftsbereich II

Die Agrarmarkt Austria ist eine gemäß § 2 AMA-Gesetz 1992, BGBI. Nr. 376/1992, eingerichtete juristische Person öffentlichen Rechts, deren Aufgaben in § 3 leg. cit. festgelegt sind. Sie unterliegt gemäß § 25 leg. cit. der Aufsicht des gemäß Bundesministeriengesetz 1986, BGBI. Nr. 76/1986 für Landwirtschaft zuständigen Mitglieds der Bundesregierung.

Hersteller: AMA, Grafik/Layout: AMA, Bildnachweis: AMA

Verlagsrechte: Die hier veröffentlichten Beiträge sind urheberrechtlich geschützt. Alle Rechte sind vorbehalten. Nachdruck und Auswertung der von der AGRARMARKT AUSTRIA erhobenen Daten sind mit Quellenangabe gestattet. Alle Angaben ohne Gewähr.